(別添2)

## 新型コロナウイルス感染症対策に係る 医療機関等の医療提供状況等の状況把握について

# 【Webフォーム入力マニュアル】 ~募集情報登録(医療機関様向け)~

令和2年5月27日(水)

Ver.1.0

厚生労働省

内閣官房IT総合戦略室

調査について

- 本調査にご回答期限はございません。必要に応じてご報告ください。 ※必要ない場合、ご回答いただく必要はございません。
- 厚生労働省・内閣官房の委託による「医療機関調査事務局」から、各医療機関 への直接の調査を行います。
- 調査手法は、集計の容易さの観点から、以下の順位で選択いただきます。

● Webフォームへの入力(インターネット接続環境がある場合)【推奨】

● Fax(インターネット接続環境がない場合): 03-5846-8121まで送信

※Webフォーム、Fax環境がない場合、電話での聞き取り等を検討させていただきます。 以下の事務局までお問い合わせください。

厚生労働省·内閣官房IT総合戦略室 医療調査事務局

03-5846-8233(土日祝日を除く平日9時~17時)

### Webフォームの入力方法

・募集情報登録シートの入力方法 ・動作環境

# 募集情報登録シートの入力方法

### ご回答期限はございません 必要に応じてご報告ください

※必要ない場合、ご回答いただく必要はございません

募集情報登録シートの入力方法

### ①募集情報登録シートの回答

募集情報登録シートは、以下ステップに従って 入力してください。

- 1. ポータル画面の「募集情報登録」ボタンをクリックしま す。
- 2. 表示画面にある「募集情報を登録する」ボタンをクリックします。
- 3. 各項目を入力していきます。入力を終えたら、「保存」 ボタンをクリックします。これで入力は完了です。

※1回の「募集情報を登録する」ボタンのクリックで登録可 能な職種は1職種分のみです。複数の職種の募集を希望され る場合、職種ごとに登録を行ってください。

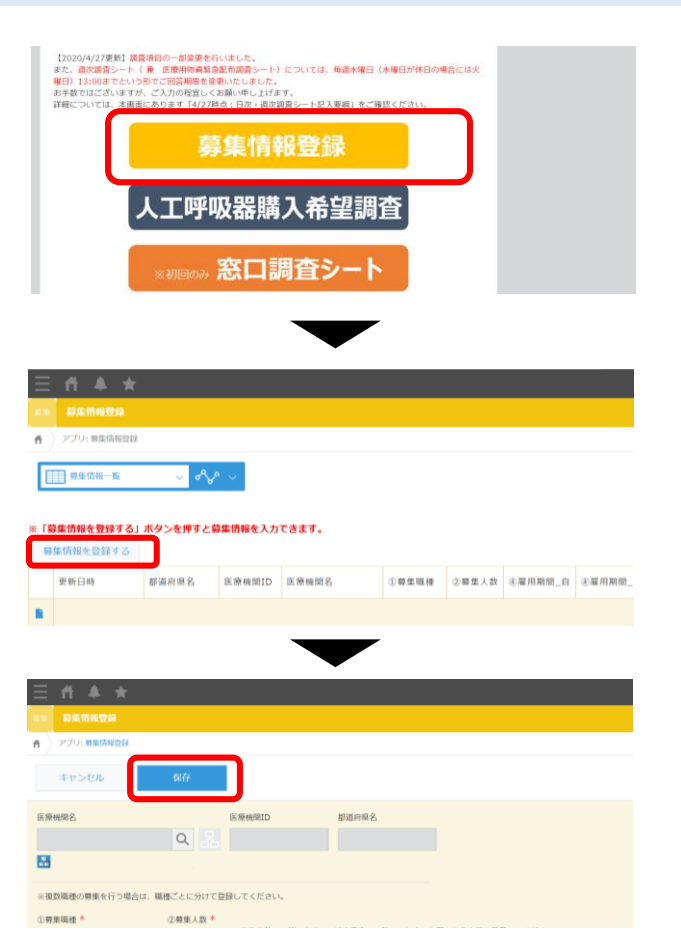

募集情報登録シートの入力方法

### ①募集情報登録シートの回答(マスキング希望有無)

厚生労働省医療人材等マッチングセンターのウェブサイ トに掲載する際には、全ての情報を公開とするか、一部 情報(具体的な医療機関名、詳細な住所、担当者連絡先 等)を伏せた形で掲載するかを選択いただけます。これ らの情報を伏せた形で掲載すること(以下「マスキン グ」という。)を希望する場合は、必ず「公開時に一定 情報をマスキングすることを希望する」チェックボック スにチェックを入れてください。

〇マスキング希望があった場合、公開時にマスキングする項目

- ・医療機関名
- ・③住所(町名・番地等)/③郵便番号/③具体的な施設名 のすべて

・⑫担当者/⑫所在地/⑫応募担当電話番号/⑫電話番号(内線)/⑫E-mail のすべて ※マスキングは上記項目を一括で行い、上記項目のうち一部のみを選択してマスキングすることはできません。

〇マスキング希望の有無に関わらず非公開とする項目

・医療機関ID

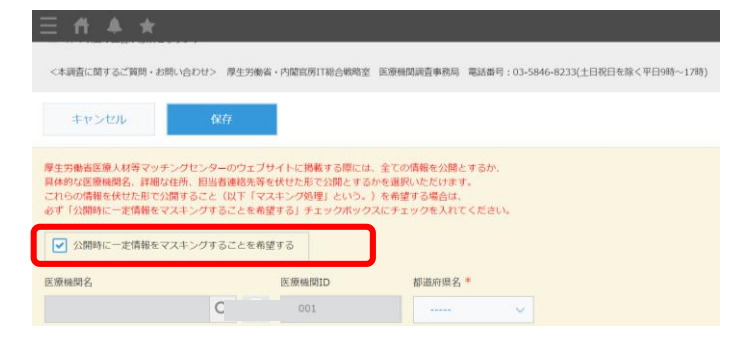

募集情報登録シートの入力方法

### ①募集情報登録シートの回答(勤務時間の入力)

勤務時間については、プルダウン上は30分単 位でしか登録できませんが、1分単位で手入力 いただくことができます。1分単位での回答を 希望される場合、以下ステップに従って入力し てください。

- 1. プルダウンから、適当な値を選択します。
- 変更したい箇所をクリックします。すると、クリックした箇所が青く着色されます。
- 3. 変更したい数値を入力します。

| ⑧勤務時間·休日   |                                             |
|------------|---------------------------------------------|
| ⑧勤務時間_開始 * | <ul><li>⑧勤務時間_終了*</li><li>~ 17:10</li></ul> |
| -          | -                                           |
| ⑧勤務時間·休日   |                                             |
| ⑧勤務時間_開始 * | <ul><li>⑧勤務時間_終了*</li><li>17:10</li></ul>   |
|            | -                                           |
| ⑧勤務時間·休日   |                                             |
| ⑧勤務時間_開始 * | ⑧勤務時間_終了*                                   |
| 08 45      | ~ 17:10                                     |

# 動作環境

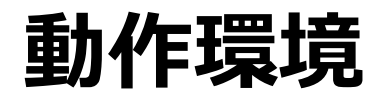

<Windows> Internet Explorer 11 ※Internet Explorer に搭載されている「互換表示」機能、もしくはエンタープライズモード(IE11)を使用しての表示は動作保証外です。 Microsoft Edge最新版 ※Chromium版対応 Mozilla Firefox最新版 ※FirefoxのESR版はサポート対象外です。 Google Chrome最新版

<macOS> Safari最新版 Mozilla Firefox最新版 Google Chrome最新版

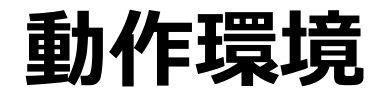

#### インターネット接続制限をされている環境の場合は下記ドメインをすべて許可してください。 設定方法については、各医療機関のネットワークご担当者様にご確認ください。

<ドメイン名> covid-19-monitoring.cybozu.com customine.gusuku.io scripts-customine.gusuku.io ws.gusuku.io

# 新型コロナウイルス感染症対策に係る 医療機関等の医療提供状況等の状況把握について

# 【Webフォーム入力マニュアル】

# ~募集情報登録 (保健所設置自治体様向け)~

令和2年5月27日(水)

Ver.1.0

厚生労働省

内閣官房IT総合戦略室

調査について

- 本調査にご回答期限はございません。必要に応じてご報告ください。 ※必要ない場合、ご回答いただく必要はございません。
- 厚生労働省・内閣官房の委託による「医療機関調査事務局」から、各保健所設置自治体への直接の調査を行います。
- 調査手法は、集計の容易さの観点から、以下の順位で選択いただきます。
  - Webフォームへの入力(インターネット接続環境がある場合)【推奨】
  - Fax(インターネット接続環境がない場合): 03-5846-8121まで送信

※Webフォーム、Fax環境がない場合、電話での聞き取り等を検討させていただきます。 以下、事務局までお問い合わせください。

厚生労働省·内閣官房IT総合戦略室 医療調査事務局

03-5846-8233(土日祝日を除く平日9時~17時)

### Webフォームの入力方法

- ・初回ログイン方法
- ・募集情報登録シートの入力方法
- ・動作環境

初回ログイン方法

### ①ID/初期パスワードのご案内

②初回ログイン

Web入力フォームのID/初期パスワードは差出人 「mail@mhlw-query.jp」からのメール本文に記 載されているご案内の「ID/初期パスワード」を ご確認ください。

ID/初期パスワード通知文面(イメージ)

■fromアドレス mail@mhlw-query.jp

■件名 【医療調査】募集情報登録フォームのご案内

■文面

関係者各位

標題の件、募集情報フォームをご案内いたします。 慕情情報登録を希望される保健所様は以下登録フォームより登録をお願いします。

■登録フォームURL

URL: https://covid-19-monitoring.cybozu.com/k/#/portal

- ID: \* \* \* \* \* \* \* \* \*
- 初期パスワード:\*\*\*\*\*\*

※上記パスワードは、お送りする自治体様毎にIDを個別に付番しております。 その他、外部機関・別担当者に公開しないようご注意ください。

#### 以下のステップをご確認ください。

 PCのWebブラウザから以下のサイトにアクセスします。 <u>https://covid-19-monitoring.cybozu.com/k/#/portal</u>

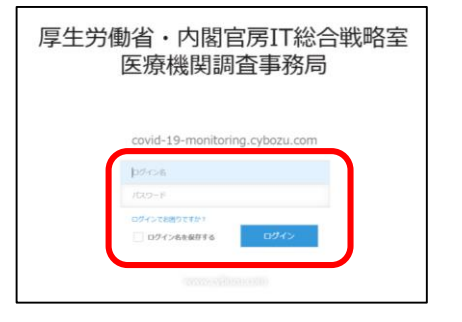

- ご案内した「ログイン名」と「初期パスワード」を入力します。
  ※「ログイン名」は「自治体ID」を入力してください。
- 3. 「ログイン名を保存する」にチェックを入れます。
- 4. 「ログイン」ボタンをクリックします。

初回ログイン方法

③初期パスワードの変更

### ④kintoneにログイン

画面の案内に従って、新しいパスワードを入力し、 「保存」ボタンをクリックします。 画面左側の「kintone」をクリックします。

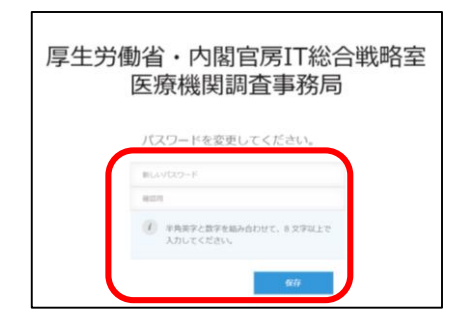

※パスワードは忘れないように保管してください。

※半角英字と数字を組み合わせて、8文字以上で入力してください。

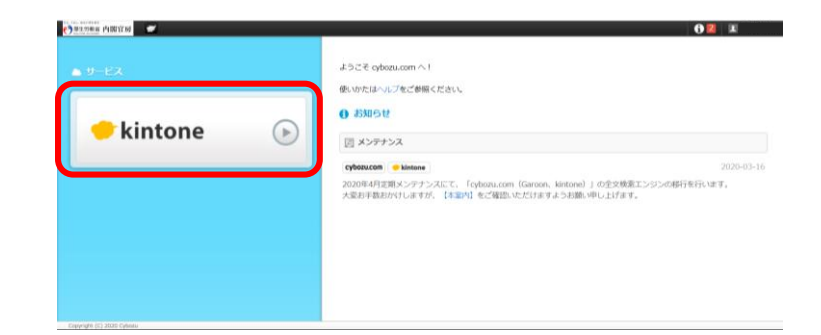

# 募集情報登録シートの入力方法

### ご回答期限はございません 必要に応じてご報告ください

※必要ない場合、ご回答いただく必要はございません

募集情報登録シートの入力方法

### ①募集情報登録シートの回答

募集情報登録シートは、以下ステップに従って 入力してください。

- 1. ポータル画面の「募集情報登録」ボタンをクリックしま す。
- 2. 表示画面にある「募集情報を登録する」ボタンをクリックします。
- 3. 各項目を入力していきます。入力を終えたら、「保存」 ボタンをクリックします。これで入力は完了です。

※ 1回の「募集情報を登録する」ボタンのクリックで登録 可能な職種は1職種分のみです。複数の職種の募集を希望さ れる場合、職種ごとに登録を行ってください。

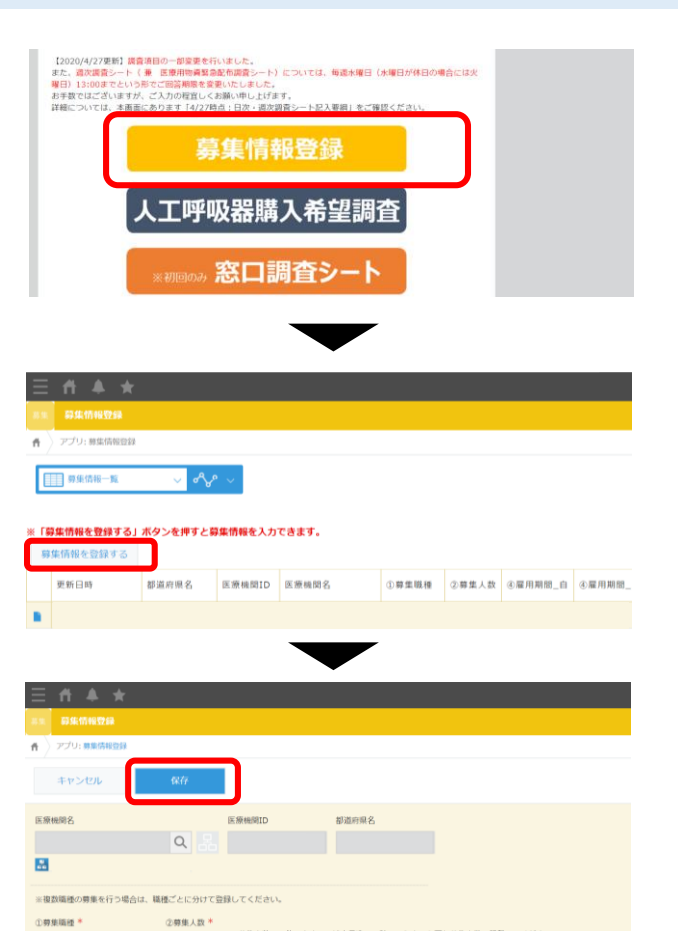

7

募集情報登録シートの入力方法

### ①募集情報登録シートの回答(マスキング希望有無)

厚生労働省医療人材等マッチングセンターのウェブサイ トに掲載する際には、全ての情報を公開とするか、一部 情報(具体的な医療機関名、詳細な住所、担当者連絡先 等)を伏せた形で掲載するかを選択いただけます。これ らの情報を伏せた形で掲載すること(以下「マスキン グ」という。)を希望する場合は、必ず「公開時に一定 情報をマスキングすることを希望する」チェックボック スにチェックを入れてください。

〇マスキング希望があった場合、公開時にマスキングする項目

- ・医療機関名
- ・③住所(町名・番地等)/③郵便番号/③具体的な施設名 のすべて

・⑫担当者/⑫所在地/⑫応募担当電話番号/⑫電話番号(内線)/⑫E-mail のすべて ※マスキングは上記項目を一括で行い、上記項目のうち一部のみを選択してマスキングすることはできません。

〇マスキング希望の有無に関わらず非公開とする項目

・医療機関ID

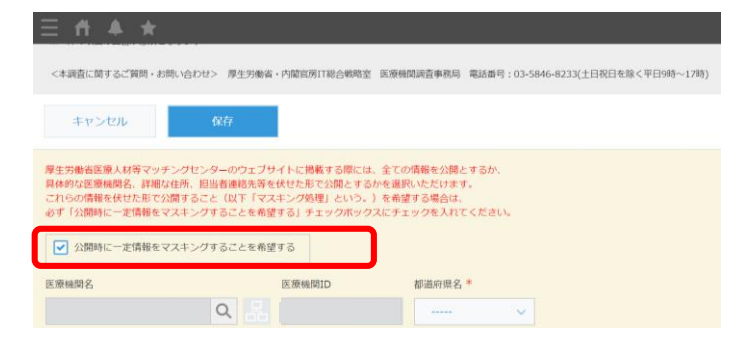

募集情報登録シートの入力方法

### ①募集情報登録シートの回答(勤務時間の入力)

勤務時間については、プルダウン上は30分単 位でしか登録できませんが、1分単位で手入力 いただくことができます。1分単位での回答を 希望される場合、以下ステップに従って入力し てください。

- 1. プルダウンから、適当な値を選択します。
- 変更したい箇所をクリックします。すると、クリックした箇所が青く着色されます。
- 3. 変更したい数値を入力します。

| ⑧勤務時間·休日            |        |                     |
|---------------------|--------|---------------------|
| ⑧勤務時間_開始 *<br>08:00 | $\sim$ | ⑧勤務時間_終了 *<br>17:10 |
|                     |        |                     |
| ⑧勤務時間·休日            |        |                     |
| ⑧勤務時間_開始 *          | ~      | ⑧勤務時間_終了 *<br>17:10 |
|                     |        |                     |
| ⑧勤務時間·休日            |        |                     |
| ⑧勤務時間_開始*           |        | ⑧勤務時間_終了 *          |
| 08:45               | $\sim$ | 17:10               |

# 動作環境

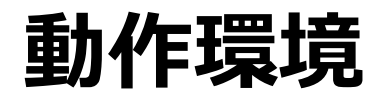

<Windows> Internet Explorer 11 ※Internet Explorer に搭載されている「互換表示」機能、もしくはエンタープライズモード(IE11)を使用しての表示は動作保証外です。 Microsoft Edge最新版 ※Chromium版対応 Mozilla Firefox最新版 ※FirefoxのESR版はサポート対象外です。 Google Chrome最新版

<macOS> Safari最新版 Mozilla Firefox最新版 Google Chrome最新版

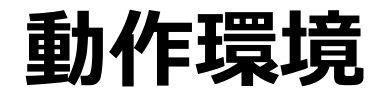

#### インターネット接続制限をされている環境の場合は下記ドメインをすべて許可してください。 設定方法については、各医療機関のネットワークご担当者様にご確認ください。

<ドメイン名> covid-19-monitoring.cybozu.com customine.gusuku.io scripts-customine.gusuku.io ws.gusuku.io

医療機関ご担当者各位

(別添4)

#### ~医療人材の確保にご活用ください~

新型コロナウイルス感染症に対応する医療人材等の募集を行う際は、

厚生労働省が新たに開設する Web サイト「医療のお仕事 Key-Net」をご活用ください。

- Ⅰ 日々、新型コロナウイルス感染症への対応にご尽力いただき、ありがとうございます。
- 今後、新型コロナウイルス感染症の再拡大にそなえ、医療機関において、必要な場合に迅速に医療人材を確保することができるよう、新型コロナウイルス感染症対策のための臨時的な取組として、医療機関の人材募集情報と求職者のマッチングを行うWebサイト「医療のお仕事Key-Net」を厚生労働省に新たに開設することとなりました。
- 医療機関から G-MIS の Web フォームを通じて国に登録していただいた人材募集情報を、「医療のお仕事 Key-Net」の Web サイト上で公開します。同 Web サイト上で、求職者からの問い合わせ・応募への対応、オンライン面接や採用結果の通知まで行うことが可能です。

※G-MIS:新型コロナウイルス感染症医療機関等情報支援システム

■ 本取組を通じて医療人材を採用する際は、採用者に感染管理や医療安全等に関する研修(e ラー ニングによるものを含む)を受講させることが条件となりますが、利用に当たって手数料等は一切 発生しませんので、ぜひ、ご活用ください。

※研修の実施は、採用する医療機関で行うもののほか、必要に応じて外部で実施されている研修を活用することも可能です。※募集情報を登録した場合でも、充足に至らない場合があることをあらかじめご了承ください。

■ G-MIS への募集情報の登録方法など、**詳細は別添資料をご覧ください**。

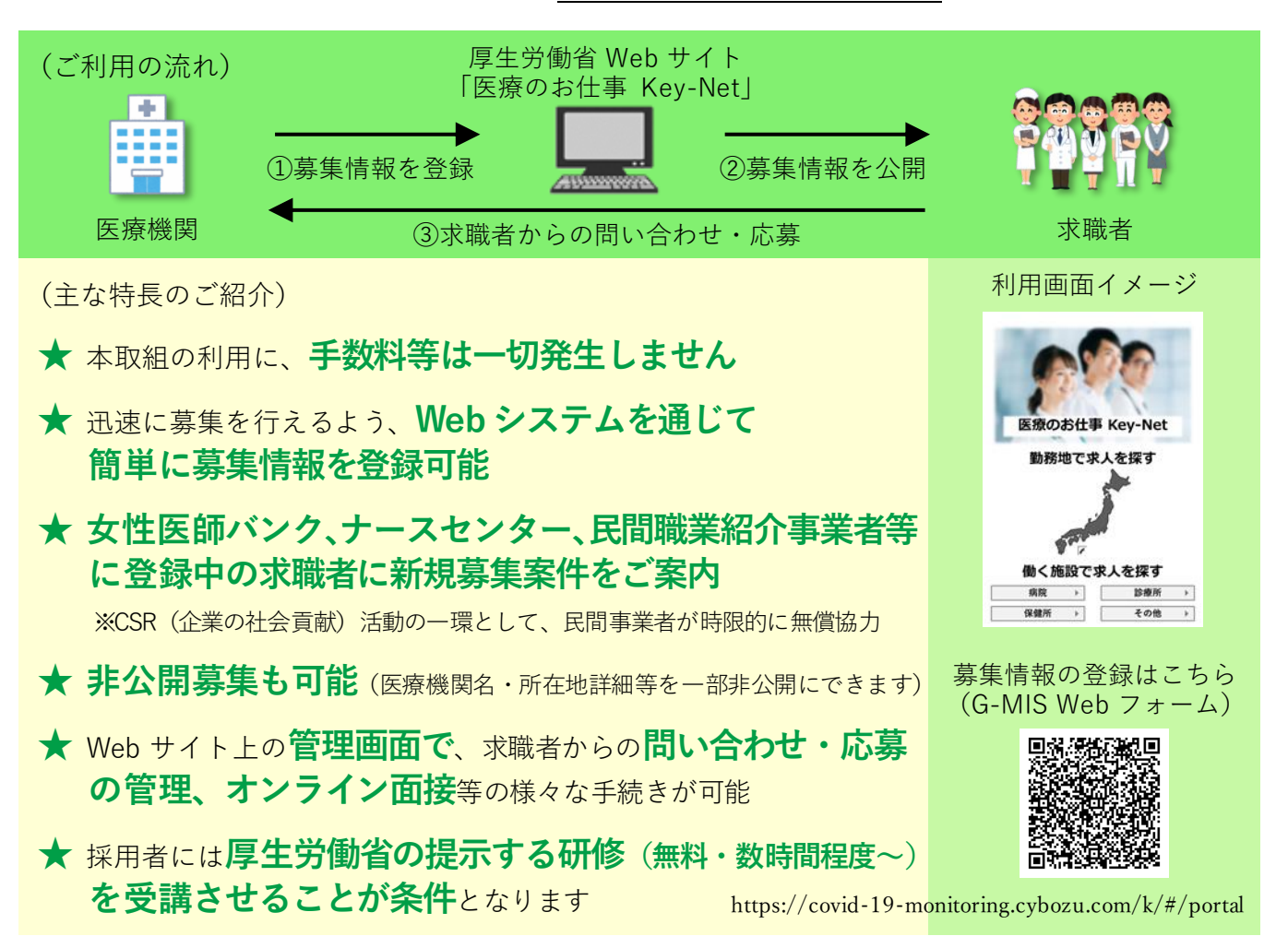